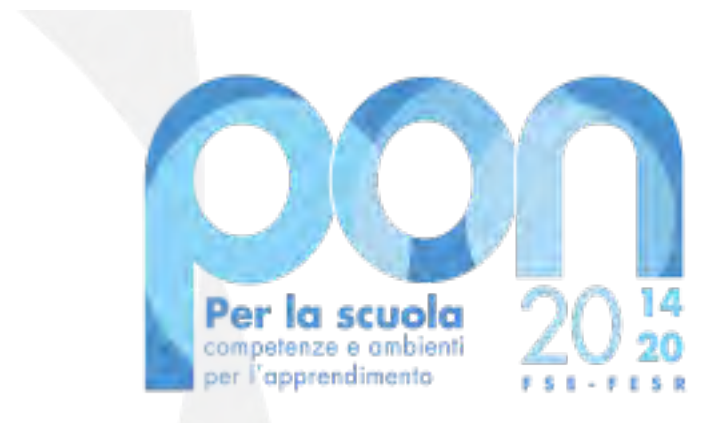

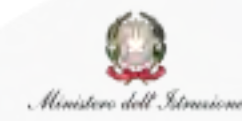

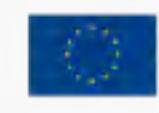

UNIONE EUROPEA Fondo sociale europeo Fondo europeo di sviluppo regionale

Avviso 13194 del 24 giugno 2020 Avviso 19161 del 06 luglio 2020

## **ADEGUAMENTO SPAZI E AULE**

Istruzioni per l'inserimento dei mandati nelle CERT

Febbraio 2021

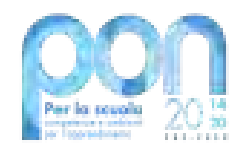

Gli Enti Locali che hanno partecipato ai Bandi n. 13194 e n. 19161 del PON hanno l'obbligo di **certificare le spese ammissibili** sostenute che sono state o che saranno rimborsate dall'Autorità di Gestione a valere sui fondi strutturali stanziati per la **programmazione 2014-2020**.

Attraverso la funzione di inserimento *on line* del modello di Certificazione l'Ente Locale provvede ad inserire nel Sistema SIF2020 gli ordinativi di pagamento, che di seguito per semplificare saranno chiamati **mandati di pagamento**, e ad associare tali mandati ai **documenti giustificativi di spesa**, ovvero quei documenti che consentono di provare che la spesa sia stata effettivamente sostenuta.

**ATTENZIONE:** I mandati di pagamento da inserire devono essere quietanzati. Si fa presente che per titolo quietanzato si intende l'atto che rilascia il Tesoriere dell'Ente con la data di avvenuto pagamento al beneficiario.

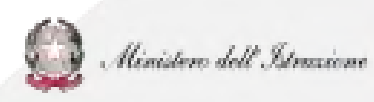

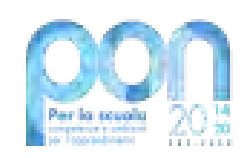

**ATTENZIONE:** prima di inserire una Certificazione è necessario aver inserito i documenti di spesa tramite la funzione di **Gestione Documenti** e aver completato l'inserimento di almeno un **Prospetto di Liquidazione.** 

Il prospetto di liquidazione è un documento contabile funzionale al pagamento dei rimborsi e del saldo da parte dell'Autorità di Gestione.

Il Manuale utente per l'inserimento dei prospetti di liquidazione "**MOG - SIF - Inserimento Prospetti di liquidazione**" (Pubblicazione del 16 novembre 2020) è disponibile alla pagina <u>https://www.istruzione.it/pon/avviso\_adeguamento-spazi-e-aule.html#sec\_man</u>

Per inserire la **Certificazione** l'utente deve selezionare la voce del menu SIF2020 **'Certificazioni'** e poi scegliere la sotto voce **'Gestione certificazioni Edilizia'**.

Selezionare infine la funzione 'Inserimento-Modifica Cert'.

Il Manuale utente "Inserimento e Modifica CERT FESR Edilizia - Manuale utente aggiornato - Gen 2021" è disponibile alla pagina https://www.istruzione.it/pon/avviso\_adeguamento-spazi-eaule.html#sec\_man

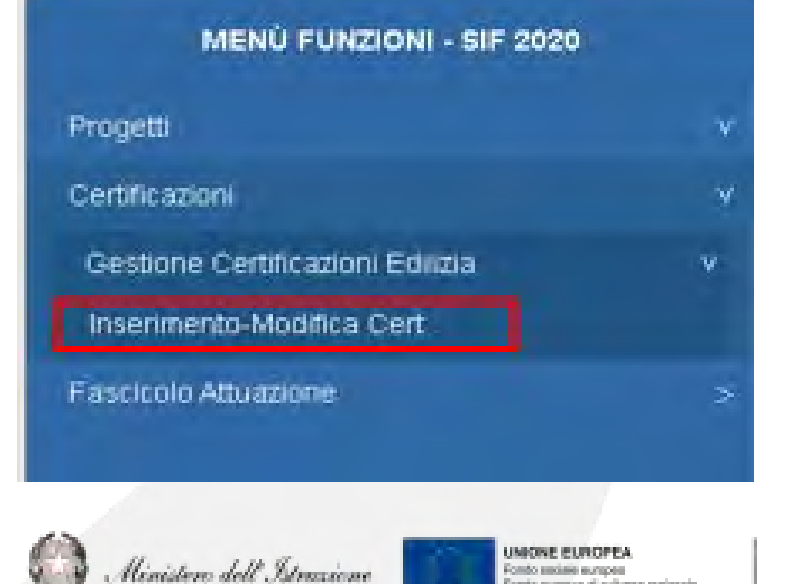

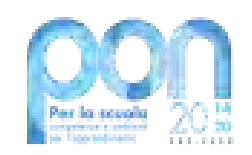

## Fasi per l'inserimento del modello CERT

La procedura di inserimento delle CERT è organizzata nelle seguenti fasi:

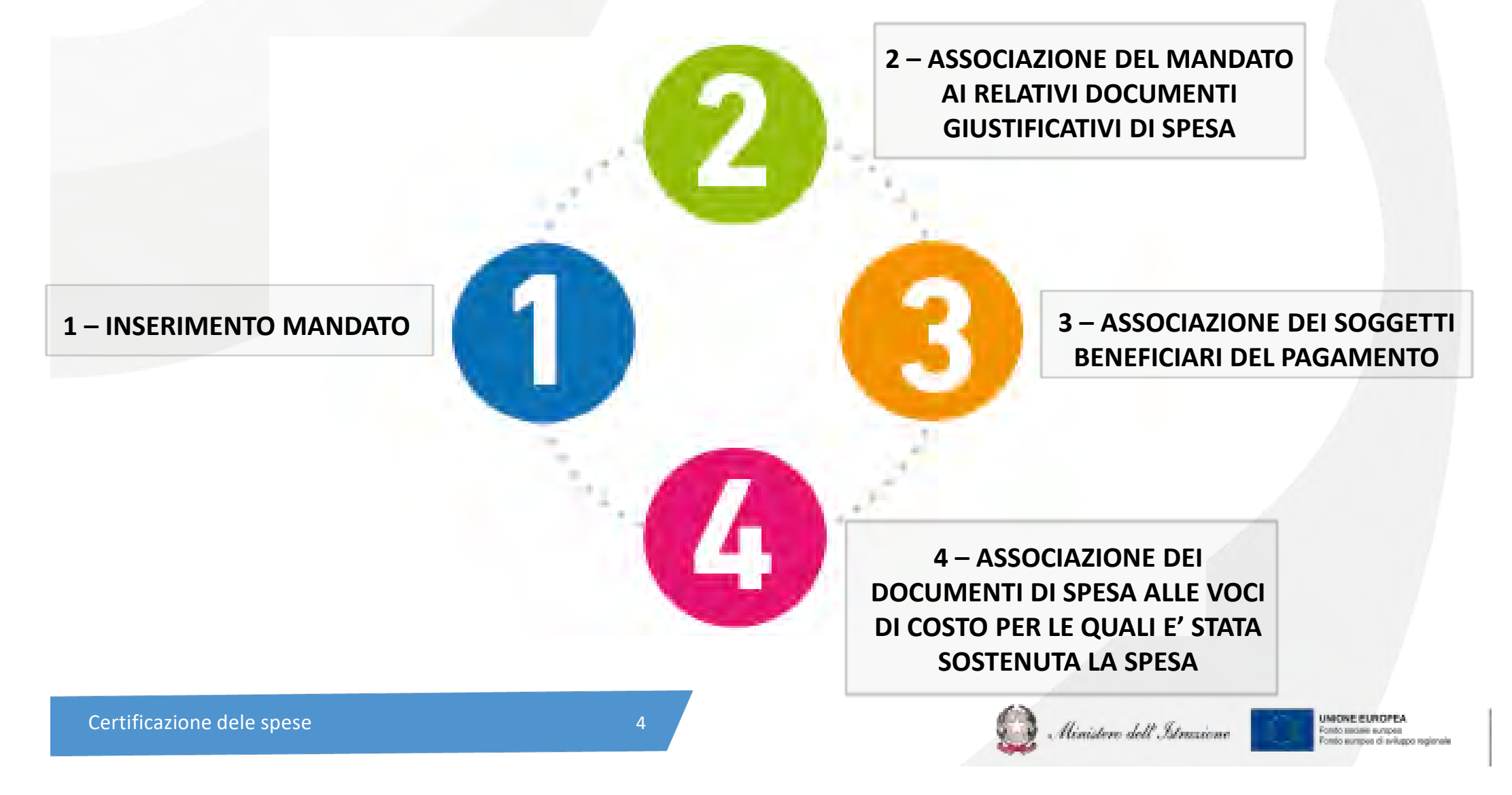

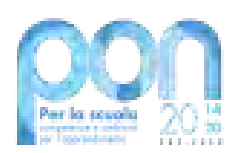

**<u>ATTENZIONE</u>**: Nella compilazione del modello CERT è necessario porre particolare attenzione alla fase di associazione del mandato al documento di spesa e nello specifico agli importi imputati ad ogni singolo mandato.

A fronte di ogni pagamento effettuato nei confronti di:

- aziende o professionisti, nel caso di affidamento lavori o acquisto di beni o servizi
- personale dipendente dell'Ente Locale, nel caso di incarico interno

<u>l'Ente Locale dovrà inserire distintamente un mandato per il pagamento dell'importo</u> <u>netto o dell'imponibile pagato all'aggiudicatario ed un mandato o più mandati per il</u> <u>pagamento delle imposte, delle ritenute o dei contributi erariali e previdenziali.</u>

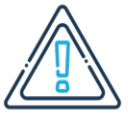

Nel caso di fattura elettronica emessa per l'acquisto di beni e servizi o per l'esecuzione di lavori è necessario che l'Ente rispetti il meccanismo dello **Split Payment** che prevede che nei rapporti tra Pubblica Amministrazione e aziende o professionisti sia proprio la PA a versare l'imposta sul valore aggiunto relativa alla transazione.

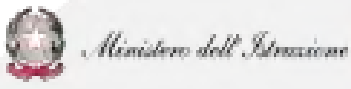

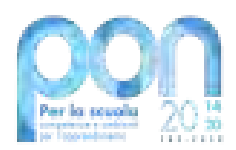

#### Pagamento di fatture elettroniche soggette al meccanismo dello Split Payment

- Inserire un mandato per il pagamento dell'Importo NETTO
- o Inserire un mandato per il pagamento dell'Iva per conto del beneficiario

#### Pagamento di fatture relative a forniture riconosciute esenti IVA per effetto del Decreto Rilancio

• Inserire un mandato per il pagamento dell'Importo LORDO

#### Pagamento di documenti di spesa per le prestazioni dei professionisti

- Inserire un mandato per il pagamento dell'importo pagato all'aggiudicatario
- Inserire un mandato per il pagamento dell'Iva o inserire un mandato per il pagamento dell'eventuale ritenuta d'acconto

Pagamento di compensi per incarichi conferiti a dipendenti interni per le attività di progettazione, direzione lavori e collaudo o per incarichi al personale della scuola in caso di Enti in dissesto

- o Inserire un mandato per il pagamento del compenso netto
- o Inserire un mandato per il pagamento delle ritenute erariali e previdenziali

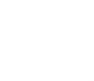

Ministere dell'Istruzione

#### **DOCUMENTI DI SPESA**

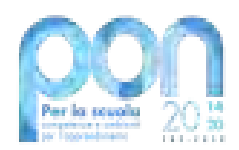

Si ricorda che i mandati devono essere sempre associati ai documenti di spesa. Questi possono essere:

- ✓ fatture elettroniche
- ✓ documenti funzionali ai pagamenti per il personale interno all'Ente Locale
- ✓ documenti relativi a professionisti <u>che non emettono fattura</u>

| Tipologia di Documento di<br>spesa                                    | Descrizione                                                                                                    |
|-----------------------------------------------------------------------|----------------------------------------------------------------------------------------------------|
| Incarico Interno Ente                                                 | Tabella riepilogativa (riferimenti nomina; dettaglio di<br>ripartizione dell'incentivo per l'esecuzione delle<br>funzioni tecniche)                                            |
| Incarico Personale Scolastico                                         | Tabella riepilogativa (costo orario, numero di ore<br>effettuate, riferimenti nomina; dettaglio del<br>compenso erogato)                                                       |
| Professionista -<br>Notula Professionale -<br>Prestazione occasionale | Documento di spesa che viene emesso come<br>prova dell'esecuzione di prestazioni professionali per<br>conto di terze persone, a fronte delle quali è richiesto<br>un pagamento |
| Altro                                                                 | Altre tipologie di spese                                                                                                    |

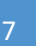

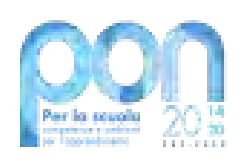

## Esempio dell'inserimento di un mandato di pagamento di una fattura elettronica emessa per l'acquisto di beni

Provincia di Piazza Rorr Cod.fisc.006 Pagina 1 di 1

#### MANDATO DI PAGAMENTO

del 01-10-2020

ESERCIZIO FINANZIARIO 2020

| Capitolo                      |                     | 6175               | Art.                         | 0                     | Codice t                 | oilancio              | 1    | Miss. O  | 4 Pro   | 3. 02 T | itolo | 2 (04.0 | 2-2.02.0 | 1.09.0 | 03)     | Ge      | st.      | CC    | MPE         | TENZ      | A   |
|-------------------------------|---------------------|--------------------|------------------------------|-----------------------|--------------------------|-----------------------|------|----------|---------|---------|-------|---------|----------|--------|---------|---------|----------|-------|-------------|-----------|-----|
| ADEGUAM                       | ENTO                | PLES               | SO SCO                       | DLSAT                 | CO PER E                 | MERGE                 | ENZ  | ZA CO    | VID - I | ON 2    | 2020  |         | -        |        |         | _       |          | _     |             |           |     |
|                               | LI                  | QUID               | AZIONE                       |                       |                          | Provve                | edim | nento    | AREA    | TEC     | NICA  | A LAV.  | PUBE     | 3.     |         | nr.     | 161      | 1     | del 29      | 9-09-202  | 0   |
| numero                        | 574/2               | 020                | d                            | el 29-0               | 9-2020                   | 2000                  |      |          |         |         | Imn   | ned. E  | segui    | bile/  | Esec    | utiva   |          | -     |             |           | -   |
| Liquidazion<br>attività didal | e fattur<br>tiche a | a n. 4<br>segui    | 94/PA (<br>ito dell'e        | tel 17/0<br>merge     | 9/2020 Dil<br>1za Covid- | tta ARRE<br>19        | EDI  |          |         |         |       |         | SRL      | - Fo   | ornitur | a di a  | redi so  | olas  | stici pe    | er garan  | ire |
|                               |                     |                    | DETTA                        | GLIO F                | PIANO DEI                | CONTI                 |      |          | SI      | UAZ     | ONE   | FINA    | NZIA     | RIA    | C       | APITO   | DLO      |       | CI          | ASSA      |     |
| Missione<br>Programma         | 04                  | Istruzi<br>Altri o | one e dirit<br>Idini di istr | to allo stu<br>uzione | dio                      |                       |      |          | PR      | EVISI   | ONE   | ASSE    | STAT     | A      |         | 28      | .000,00  |       |             | 28.000    | 00  |
| 20 Livello                    | 02                  | Invest             | imenti fiss                  | i lordi e a           | oquisto di terre         | ani                   |      |          | PR      | ECED    | DENT  | I PAG   | AMEN     | m      |         |         | 0,00     |       |             | 0         | 00  |
| 3o Livelio                    | 01                  | Beni r             | nateriali                    |                       |                          |                       |      |          | PR      | ESEN    | ITE I | MPOR    | то       |        |         | 5       | .597,77  | 2     |             | 5.597     | 72  |
| 50 Livella                    | 003                 | Fabbr              | icati ad us                  | o scolasti            | 00                       |                       |      |          | TO      | TALE    | PAG   | SATO    |          |        |         | 5       | 597.72   |       |             |           |     |
| SIOPE                         | 1                   | 20201              | 09003                        |                       |                          |                       |      |          | DIS     | PON     | BILIT | TA' RE  | SIDU     | A      |         | 22      | 402,28   |       |             | 22.402    | 28  |
| DESTINAZI<br>FONDI            | ÓNE                 | Vinc<br>FON        | olata (N<br>DI VINO          | COLAT                 | n. 2)<br>DA TRAS         | FERIME                | ENT  | n        | -       |         |       |         |          |        |         | F       | ruttifen | Ð     | C<br>E16J20 | U.P.      | 01  |
| IL TESORIE                    | RE C                | OMUN<br>97.72      | ALE pa                       | ighera'               | ai sottoele              | ncati nor             | min  | ativi le | e som   | ne a fi | ianco | di ogr  | nuno d   | ti ess | si indi | cate pe | er un in | npor  | to          | -         |     |
| Per: Liquid<br>garantire at   | azione              | e fattu<br>didatt  | ra n. 49<br>iche a s         | 4/PA d                | lel 17/09/2<br>dellemer  | 020 Ditta<br>genza Co | ta A | RRED     | )I      |         |       |         |          | S      | RL - F  | orniti  | ıra di a | irrec | li sco      | lastici p | er  |

| 100           | A.C                                       |                                                                 | CREDITORE                                                              | (Codice: 4029)                                            |                                                 |                  |        |   |                 |
|---------------|-------------------------------------------|-----------------------------------------------------------------|------------------------------------------------------------------------|-----------------------------------------------------------|-------------------------------------------------|------------------|--------|---|-----------------|
| ARRE<br>Cod F | DI<br>is. 007024                          | 70964 / P.Iva 0070                                              | S.R.L.<br>2470964                                                      | VIA<br>208                                                |                                                 |                  | (MB)   |   | IVA AL 220/     |
| Riga          |                                           |                                                                 | TITOLO DELPAGAMENTO                                                    |                                                           | IMP. PARZIALE                                   | IMP.COMPL.       | CARTA  |   | IVA AL 2270     |
| 1             | Cig:2572<br>MONOP<br>Trib. 604<br>ISTITUZ | DD186C ACCONT<br>OSTO E SEDIE PE<br>0 SPLIT PAYMENT<br>ONALE 22 | O Fatt.n. 494/PA del 17/09/2020<br>R ISTITUTO COMPRENSIVO<br>22,00% su | ACQUISTO BANCHI<br>4.588.29 *Ritenuta<br>Netto da Pagare: | 5.597,72<br>1.009,43<br>4.588,29                | 4.588.29         |        |   | IMPORTO NETTO   |
|               | (per riter                                | ute)                                                            | -Confr. Ordinativi relativi                                            |                                                           | TITOLARE                                        | 1.009,43         |        | - | In on one nerio |
| MOD,<br>PAG   | ALITA' DI<br>AMENTO                       | BANCO DI E<br>IBAN:IT08E(                                       | CIN:E - A                                                              | BI                                                        | C/C:000000251000<br>Esente bollo a<br>modifiche | rt.955/82 e succ | essive |   |                 |

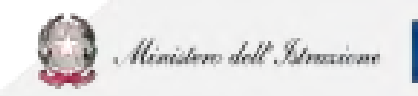

| ANACRAFICA MANDATO                   | 1 - Inserimento m               | nandato per pagament         | o dell'importo netto<br>: € 4.588,29<br>tta Arredi S.r.L |
|--------------------------------------|---------------------------------|------------------------------|----------------------------------------------------------|
|                                      |                                 |                              |                                                          |
| NUMERO MANDATO *                     | 468                             | DATA MANDATO *               | 01/10/2020                                               |
| ALLEGA FILE *                        | Choose File Quietanzato_469.pdf | IMPORTO TOTALE MANDATO *     | € 4.588,29                                               |
| INTERAMENTE IMPUTATO PROG. *         | Si                              | QUOTA IMPUTATA AL PROGETTO * | € 4.588,29                                               |
| TIPO MANDATO *                       | Singolo                         | NUMERO BENEFICIARI *         | 1                                                        |
| PAGATO A SOGGETTO PUBBLICO (SÌ/NO) * | No                              | A SOGGETTO PUBBLICO *        | Seleziona                                                |
| (*) campo obbligatorio               |                                 |                              |                                                          |
|                                      | Dettaglio Cert                  | Inserisci Mandato            | )                                                        |
| Certificazione dele spese            | 9                               | Denial 💭 Minial              | ene dell'Atminiane Super Conto surper d'artique super    |

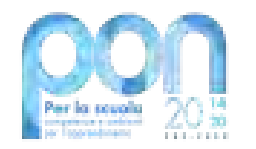

#### 2 – ASSOCIAZIONE DEL MANDATO AI RELATIVI DOCUMENTI GIUSTIFICATIVI DI SPESA

|           |                       | And the second second s |                       |                   | Elenco Documer       | ti Progetto                              |                        | and the second second second second second second second second second second second second second second second |                         |            | -       |
|-----------|-----------------------|----------------------------------------------------------------------------------------------------|-----------------------|-------------------|----------------------|------------------------------------------|------------------------|----------------------------------------------------------------------------------------------------|-------------------------|------------|---------|
| Documento | Tipo<br>Documento     | Numero Fattura Oppure Tipo E Numero<br>Documento                                                                                                    | Denominazione         | Deta<br>Documento | Importo<br>Documento | Quota Associata Al Documento Di<br>Sposa | Importo<br>Disponibile | N <sup>o</sup> Prospetto<br>Liquidazione                                                                         | Data Invio<br>Prospetto | CIG        | Azioni  |
| 101       | Fattura               | 20200967                                                                                                    | Arredi                | 1/10/2020         | 4.588,29             | 4.588,29                                 | 4.588,29               | N* 75                                                                                                    | 24/12/2020              | Z572DD186C | Associa |
| POT       | Documento di<br>Spesa | Incerico Interno Ente (121)                                                                                                    | DOC DI SPESA<br>1 pdf | 01/12/2020        | €1,000,00            | €500,00                                  | €500,00                | N* 76                                                                                                    | 24/12/2020              |            | Associa |
|           |                       |                                                                                                    |                       |                   | Dettaglio Cert       |                                          |                        |                                                                                                    | Associa<br>docum        | re<br>ento |         |

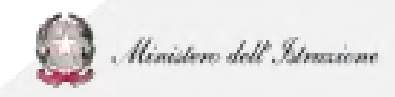

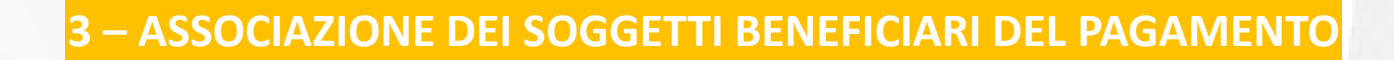

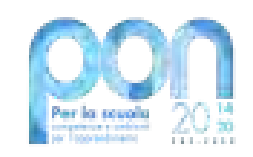

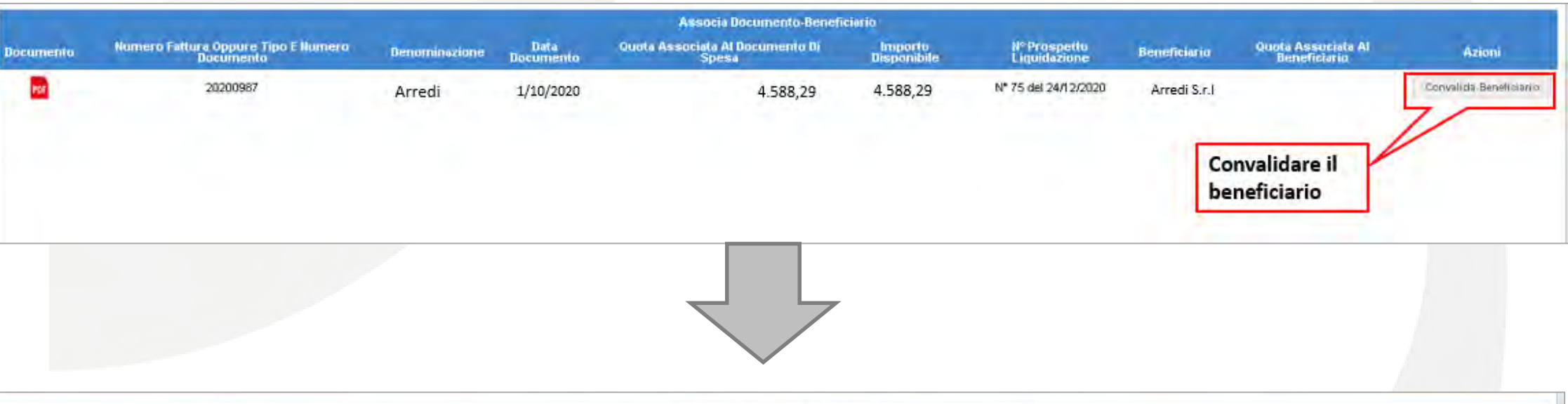

|           |                                                  |               |                   | Associa Documento-Benefic                | lario                  |                                          |              |                                    |                      |
|-----------|--------------------------------------------------|---------------|-------------------|------------------------------------------|------------------------|------------------------------------------|--------------|------------------------------------|----------------------|
| Bocumento | Humero Fattura Oppure Tipo E Humero<br>Documento | Denominazione | Data<br>Documento | Quota Associata Al Documento Di<br>Spesa | Importo<br>Disponibile | H <sup>o</sup> Prospetto<br>Liquidazione | Beneficiario | Quota Associata Al<br>Beneficiario | Azioni               |
| POP       | 20200987                                         | Arredi        | 1/10/2020         | 4.588,29                                 | 4.588,29               | N* 75 del 24/12/2020                     | Arredi S.r.l | 4.588,29                           | Associa Beneficiario |
|           |                                                  |               |                   | Dettaglic Cert                           |                        |                                          | As           | sociare il<br>neficiario           |                      |

Certificazione dele spese

11

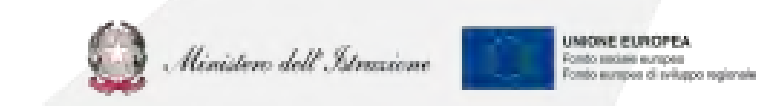

#### 4 – ASSOCIAZIONE DEI DOCUMENTI DI SPESA ALLE VOCI DI COSTO

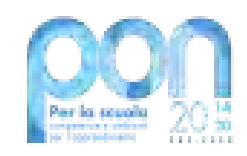

|           | and the second second                            |               | -                 | 100 Color 100                            | Ass                    | acia Voci Ni Casta                       |              |                                    | -                        | -                      |                                      |                          |        |
|-----------|--------------------------------------------------|---------------|-------------------|------------------------------------------|------------------------|------------------------------------------|--------------|------------------------------------|--------------------------|------------------------|--------------------------------------|--------------------------|--------|
| Documento | Numero Fattura Oppure Tipo E<br>Numero Documento | Denominazione | Data<br>Documento | Quota Associata Al<br>Documento Di Spesa | İmporto<br>Disponibile | H <sup>o</sup> Prospetto<br>Liquidazione | Beneficiario | Ouote Associata Al<br>Beneficiario | Voci Di<br>Costo         | Quota Voce<br>Di Costo | Importo Disponibile<br>Voci Di Costo | Importo Voce Di Costo    | Azioni |
| -         | 20200987                                         | Arredi        | 1/10/2020         | 4.588,29                                 | 4.588,29               | 75 del<br>12/2020                        | Arredi S.r.l | 4.588,29                           | Fornitura<br>beni/servia | 4.588,29<br>i          | 4.588,29                             | 4.588,29                 | Salva  |
|           |                                                  |               |                   |                                          | TANT                   | gio Cert                                 |              |                                    |                          |                        | A                                    | ssociare<br>oce di costo |        |
|           |                                                  |               |                   |                                          |                        |                                          |              |                                    |                          |                        |                                      |                          |        |

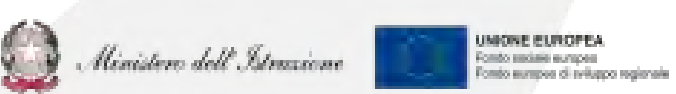

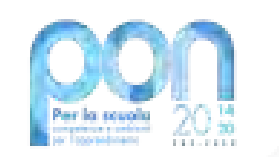

## 1 - Inserimento mandato per pagamento dell'IVA

UNIONE EUROPEA

fondo assiale europea fondo europea di sviluppo regionale

Minister dell'Istrusione

Dopo aver inserito il mandato con cui è stato effettuato il pagamento dell'importo netto, il RUP dovrà provvedere ad inserire anche il mandato per il pagamento dell'IVA all'Erario per conto del beneficiario

|                                      |                                | <b>IVA:</b> € 1              | 009.43                    |
|--------------------------------------|--------------------------------|------------------------------|---------------------------|
| + Lavori                             |                                | DEDCETT                      | OPE Aganzia della Entrata |
| + Altre Spese                        |                                | PERCEII                      |                           |
| Totale                               |                                | BENEFIC                      | IARIQ: Ditta Arredi S.r.L |
| Apglungi Mandato                     |                                |                              |                           |
| ANAGRAFICA MANDATO                   |                                |                              |                           |
| NUMERO MANDATO *                     | 469                            | DATA MANDATO *               | 01/10/2020                |
| ALLEGA FILE *                        | Choose File Quietanzato_469.pd | f IMPORTO TOTALE MANDATO *   | € 1.009,43                |
| INTERAMENTE IMPUTATO PROG.*          | Si                             | QUOTA IMPUTATA AL PROGETTO * | € 1.009,43                |
| TIPO MANDATO *                       | Singolo                        | NUMERO BENEFICIARI *         | 1                         |
| PAGATO A SOGGETTO PUBBLICO (SÌ/NO) * | Sì                             | A SOGGETTO PUBBLICO *        | AGENZIA DELLE ENTRATE     |
| (*) campo obbligatorio               |                                |                              |                           |
|                                      | Dettaglio Co                   | ert Inserisci Mandato        |                           |
|                                      |                                |                              |                           |

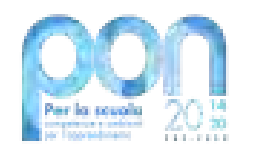

#### 2 – ASSOCIAZIONE DEL MANDATO AI RELATIVI DOCUMENTI GIUSTIFICATIVI DI SPESA

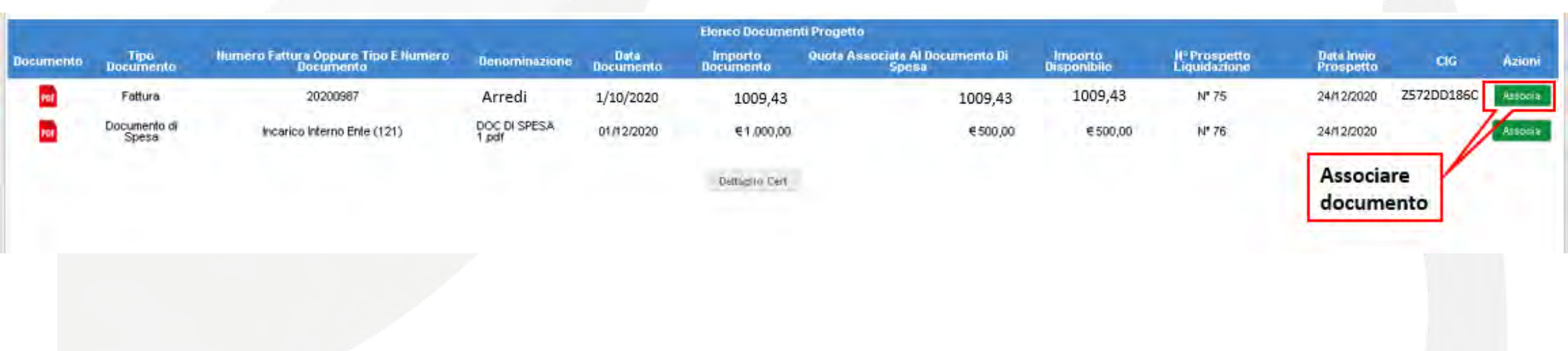

#### 3 – ASSOCIAZIONE DEI SOGGETTI BENEFICIARI DEL PAGAMENTO

|           |                                                  |               |                   | Associa Docume                           | nto-Beneficiari        |                              |              | and the second second              |                                                                      |
|-----------|--------------------------------------------------|---------------|-------------------|------------------------------------------|------------------------|------------------------------|--------------|------------------------------------|----------------------------------------------------------------------|
| Documento | Numero Fattura Oppure<br>Tipo E Numero Documento | Denominazione | Data<br>Documento | Ouota Associata Al<br>Documento Di Spesa | importo<br>Disponibile | N° Prospetto<br>Liquidazione | Beneficiario | Quota Associata Al<br>Beneficiario | Azioni                                                               |
| PDF       | 20200987                                         | Arredi        | 1/10/2020         | € 1.009,43                               | € 1.009,43             | N° 75 del<br>24/12/2020      | Arredi S.r.I | 1009,43                            | Associa Beneficiario                                                 |
|           |                                                  |               |                   | Dettaglio Ce                             | ert                    |                              |              | Associare il<br>beneficiario       |                                                                      |
| (         | Certificazione dele spese                        |               |                   | 14                                       |                        |                              | 😡 Minister   | no doll'Istruzione                 | UMONE EUROPEA<br>Fonto aurapea<br>Fonto aurapea di neluppo regionale |

## 4 – ASSOCIAZIONE DEI DOCUMENTI DI SPESA ALLE VOCI DI COSTO

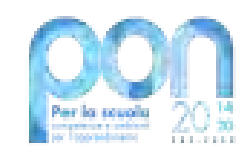

Do

|        |                                                  |               |                   |                                          | Asi                    | socia Voci Di Coste          |              |                                    |                          |                        |                                      |                                                                               |        |
|--------|--------------------------------------------------|---------------|-------------------|------------------------------------------|------------------------|------------------------------|--------------|------------------------------------|--------------------------|------------------------|--------------------------------------|-------------------------------------------------------------------------------|--------|
| umento | Numero Fattura Oppure Tipo E<br>Humero Documento | Denominazione | Data<br>Documento | Quota Associata Al<br>Documento Di Spesa | importo<br>Disponibile | Nº Prospetto<br>Liquidazione | Beneficiario | Quota Associata Al<br>Beneficiario | Voci Di<br>Costo         | Quota Voce<br>Di Costo | Importo Disponibili<br>Vaci Di Casta | a Importo Voce Di Costo                                                       | Azioni |
| rst.   | 20200987                                         | Arredi        | 1/10/2020         | 1009,43                                  | 1009,43                | 75 del<br>12/2020            | Arredi S.r.l | 1009,43                            | Fornitura<br>beni/serviz | 1009,43                | 1009,43                              | 1009,43                                                                       | salva  |
|        |                                                  |               |                   |                                          | Deft                   | taglio Cert                  |              |                                    |                          |                        |                                      | Associare<br>voce di costo                                                    |        |
|        |                                                  |               |                   |                                          |                        |                              |              |                                    |                          |                        |                                      |                                                                               |        |
|        | Certificazione dele s                            | oese          |                   |                                          | 15                     |                              |              | Ø                                  | Minist                   | ene dell'Ist           | mucom                                | UNIONE EUROPEA<br>Ponto antides europea<br>Ponto europea di reliapo regionale |        |

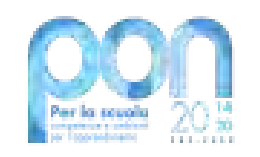

### Lista dei mandati inseriti

Concluse le fasi per l'inserimento dei mandati il sistema mostra l'elenco dei mandati inseriti. L'utente visualizza sia il mandato con cui è stato pagato il fornitore per l'IMPORTO NETTO sia il mandato con cui è stata versata l'IVA all'AGENZIA DELLE ENTRATE

| 1       | _                 |                 |                    |                                            |                                    | Lista Manda            | ti                    |                       |                      |                   |           |
|---------|-------------------|-----------------|--------------------|--------------------------------------------|------------------------------------|------------------------|-----------------------|-----------------------|----------------------|-------------------|-----------|
| Mandato | Numero<br>Mandato | Data<br>Mandato | Importo<br>Mandato | Mandato Totalmente<br>Imputato Al Progetto | Importo<br>Imputato Al<br>Progetto | Importo<br>Certificato | Mandato<br>Cumulativo | Soggetto Pubblico     | N° Doc A<br>Supporto | N°<br>Beneficiari | Azioni    |
| PDF     | 469               | 01/10/2020      | € 1.009,43         | Si                                         | € 1.009,43                         | € 1.009,43             | No                    | AGENZIA DELLE ENTRATE | 1                    | 1                 | 🖐 🕵 😵 🎯 🗑 |
| PDF     | 468               | 01/10/2020      | €4.588,29          | Si                                         | €4.588,29                          | € 4.588,29             | No                    |                       | 1                    | 1                 | 🆐 🕵 🐮 🎯 🗑 |
| 4       |                   |                 |                    |                                            |                                    | -                      |                       |                       |                      |                   | 1         |

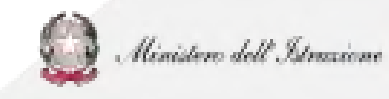

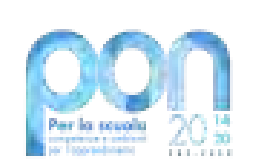

# Esempio di inserimento dei mandati di pagamento relativi a due o più schede progettuali

Si invita l'utente a porre particolare attenzione anche ad un'altra situazione:

il caso in cui con il mandato di pagamento sia stata pagata una fattura, o un documento di spesa diverso da fattura, relativa a servizi, forniture, lavori e opere svolti nell'ambito di più schede progettuali.

Supponiamo che l'Ente debba provvedere al pagamento di una fattura elettronica di € 1.000 per l'avvenuta fornitura di banchi e che questa fornitura sia stata ripartita su due schede progettuali.

II RUP disporrà di un solo documento di spesa da associare alle due schede progettuali. Pertanto metà dell'importo della fattura di € 1.000 sarà imputata alla scheda progetto A e l'altra metà alla scheda progetto B.

Per onorare il pagamento di tale documento di spesa l'Ente produrrà :

- un mandato di € 780 per l'erogazione dell'IMPORTO NETTO
- un MANDATO di € 220 per la corresponsione dell'IVA del 22%

In fase di inserimento di ciascun mandato l'Ente dovrà precisare che il MANDATO non è interamente imputato al progetto e dovrà specificare la quota parte da imputare al progetto A e quella relativa al progetto B.

N.B: Di seguito si fornisce un ESEMPIO di inserimento del mandato per il Progetto A. Analogamente si dovrà procedere per il Progetto B

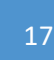

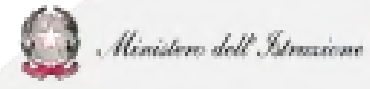

|                                                                                                    |                                                    | IMPORTO NETTO FATTURA: € 780                                                                                       |
|----------------------------------------------------------------------------------------------------|----------------------------------------------------|----------------------------------------------------------------------------------------------------|
|                                                                                                    |                                                    | QUOTA DEL NETTO DA IMPUTARE AL                                                                                     |
|                                                                                                    |                                                    | <b>PROGETTO A:</b> € 390                                                                                           |
| + Lavori                                                                                                  |                                                    |                                                                                                    |
| +Altre Spese                                                                                              |                                                    | BENEFICIARIO: Ditta Arredi S.r.L                                                                                   |
|                                                                                                    |                                                    |                                                                                                    |
| Totale                                                                                                    |                                                    |                                                                                                    |
| Totale<br>Agglungi Mandato<br>AggRAFICA MANDATO                                                           | 335                                                | DATA MANDATO* 01/10/2520                                                                                           |
| Totale<br>Agglungi Mandato<br>AggRAFICA MANDATO<br>ERO MANDATO *<br>GA FILE *                             | 335<br>Choose File No file chosen                  | DATA MANDATO* 01/10/2820<br>IMPORTO TOTALE MANDATO* 780                                                            |
| Totale                                                                                                    | 333<br>Choose File No file chosen<br>NO            | DATA MANDATO* D1/10/2020<br>IMPORTO TOTALE MANDATO* 780<br>QUOTA IMPUTATA AL PROGETTO* 390                         |
| Totale<br>Aggungi Mandato<br>Aggrafica Mandato<br>ERO MANDATO *<br>EGA FILE *<br>RAMENTE IMPUTATO PROG. * | 333<br>Choose File No file chosen<br>NO<br>Singolo | DATA MANDATO* 01/10/2020<br>MPORTO TOTALE MANDATO* 780<br>OUOTA IMPUTATA AL PROGETTO* 390<br>NUMERO BENEFICIARI* 1 |

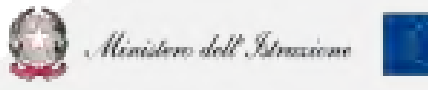

UNIONE EUROPEA Fondo anciese europea Fondo europea di sviluppo regionale

|                                                                                                    |                                                    | INIPORIO IVA: € 220                                                                                               |       |
|----------------------------------------------------------------------------------------------------|----------------------------------------------------|----------------------------------------------------------------------------------------------------|-------|
|                                                                                                    |                                                    | QUOTA IVA DA IMPUTARE A                                                                                           | AL .  |
|                                                                                                    |                                                    | <b>PROGETTO A:</b> € 110                                                                                          |       |
| - Lavori                                                                                               |                                                    |                                                                                                    |       |
| Altra Snaca                                                                                            |                                                    |                                                                                                    |       |
| Tatala                                                                                                 |                                                    | BENEFICIARIO: Ditta Arredi :                                                                                      | S.r.L |
| Iocare                                                                                                 |                                                    |                                                                                                    |       |
|                                                                                                    |                                                    |                                                                                                    |       |
| Applungt Mandisto                                                                                      |                                                    |                                                                                                    |       |
| ě Aggiungi Mandato                                                                                     |                                                    |                                                                                                    |       |
| Aggiungi Mandato                                                                                       |                                                    |                                                                                                    |       |
| Appungt Mandato                                                                                        |                                                    |                                                                                                    |       |
| Applungt Manaato                                                                                       |                                                    |                                                                                                    |       |
| Appungt Manato                                                                                         |                                                    |                                                                                                    |       |
| Applungt Mandato                                                                                       |                                                    |                                                                                                    |       |
| MIAGRAFICA MANDATO                                                                                     | 333                                                | BATA MANDATO * CU/10/2020                                                                                         |       |
| MAGRAFICA MANDATO<br>MERO MANDATO *                                                                    | 335<br>Chakas File No file chosed                  | BATA MANDATO* 01/10/2020<br>IMPORTO TOTALE MANDATO* 220                                                           |       |
| Applie of Mandato<br>MIAGRAFICA MANDATO<br>MERO MANDATO *<br>LEGA FILE *<br>TERAMENTE IMPUTATO PROG. * | 333<br>Chinkes File No file choice:<br>NO          | BATA MANDATO*<br>BATA MANDATO*<br>IMPORTO TOTALE MANDATO*<br>220<br>GUOTA IMPUTATA AL PROGETTO*<br>110            |       |
| MAGRAFICA MANDATO<br>MERO MANDATO *<br>LEGA FILE *<br>TERAMENTE IMPUTATO PROG, *<br>*0 MANDATO *       | 333<br>Chátras File No 105 (hóleó<br>NO<br>Singolo | BATA MANDATO*<br>DU/LO/2020<br>IMPORTO TOTALE MANDATO*<br>QUOTA IMPUTATA AL PROGETTO*<br>NUMERO BENEFICIARI*<br>3 |       |

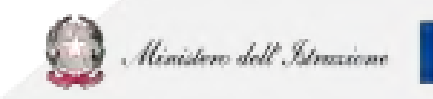

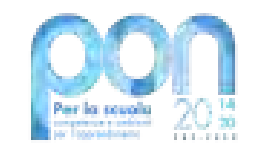

## **PROBLEMATICHE: chi contattare?**

Relative a problematiche tecniche (es. lettera di autorizzazione, accreditamento, trasmissione candidatura firmata, accesso RUP, prospetti di liquidazione) del servizio <u>PON Istruzione -</u> <u>Edilizia Enti Locali e per SIF2020</u> Relative a problematiche tecniche della piattaforma GPU o a questioni di merito per l'Autorità di Gestione (AdG).

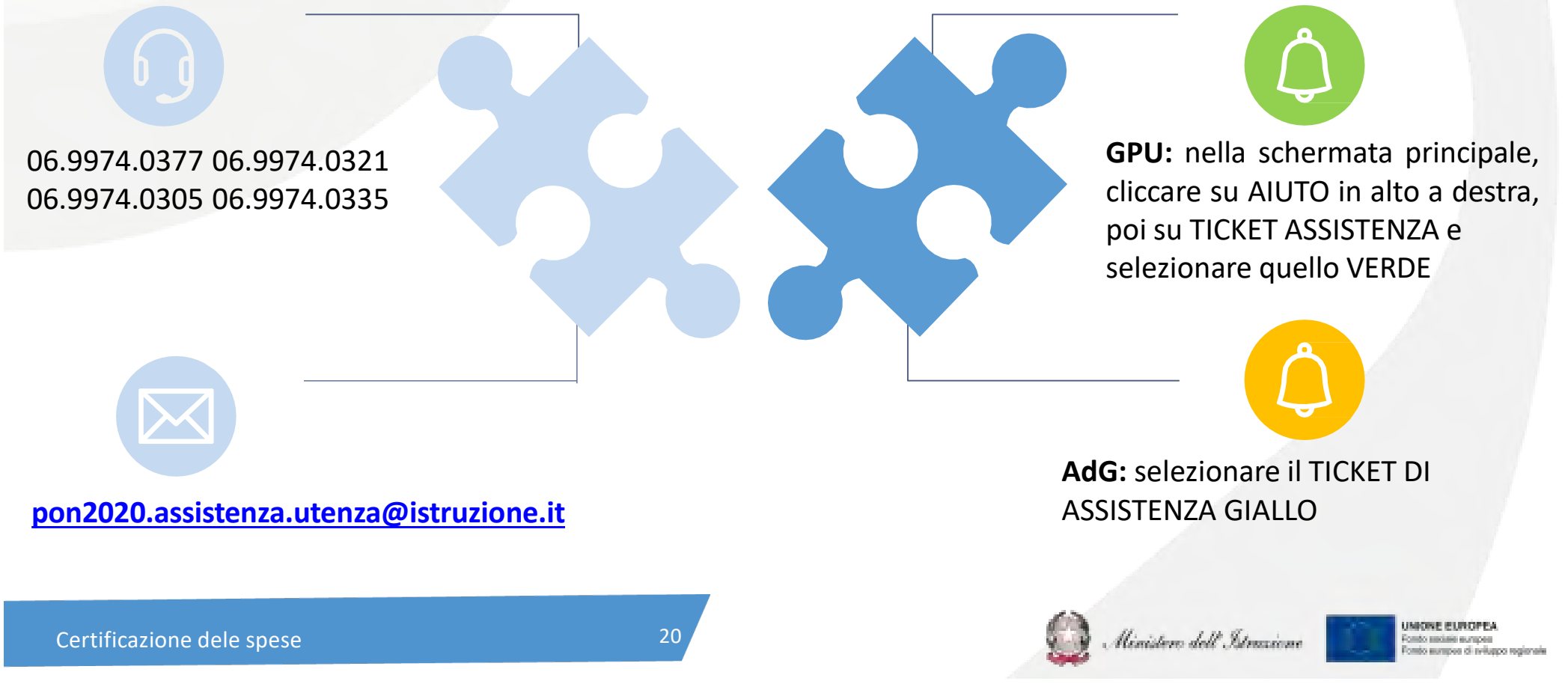

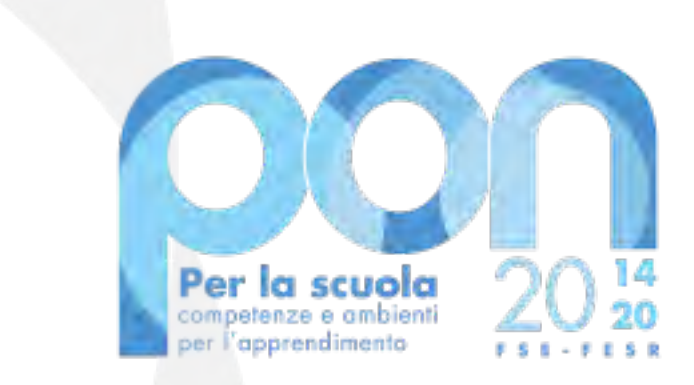

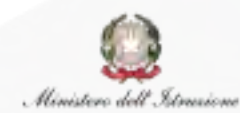

UNIONE EUROPEA Fondo sociale europeo Fondo europeo di sviluppo regionale

Direzione Generale per i fondi strutturali per l'Istruzione, l'edilizia scolastica e la scuola digitale

Ufficio IV